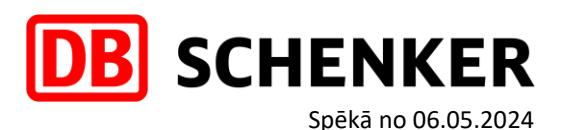

## KĀ IZMANTOT JAUNO TRACKING (ONE TRACKING) FUNKCIJU DBSCHENKER.COM VIDĒ

Zemāk ir pieejamas pamācības DB Schenker system un DB Schenker system premium pakalpojumiem:

- Sūtījumu izsekošana pēc Schenker references numura;
- Sūtījumu izsekošana pēc Booking ID, STT numura u.c. kritērijiem;
- Kā atrast sūtījumus konkrētā laika periodā;
- Kā sameklēt sūtījumu piegādes apliecinājumus jeb piegādes ePOD/eDOK.

## SŪTĪJUMU IZSEKOŠANAS PĒC SCHENKER REFERENCES NUMURA

Ielogojamies savā profilā, izmantojot "Login" opciju:

| DB SCHENKER | Business | Careers | Insights | a     | ് Login | ⊕ Latvia | English |
|-------------|----------|---------|----------|-------|---------|----------|---------|
|             |          |         | 1        | 1 A 1 | A 1 14  |          |         |

Sūtījumu izsekošanai, pēc ielogošanās savā profilā, ir nepieciešams izmantot opciju "Tracking jeb Izsekošana":

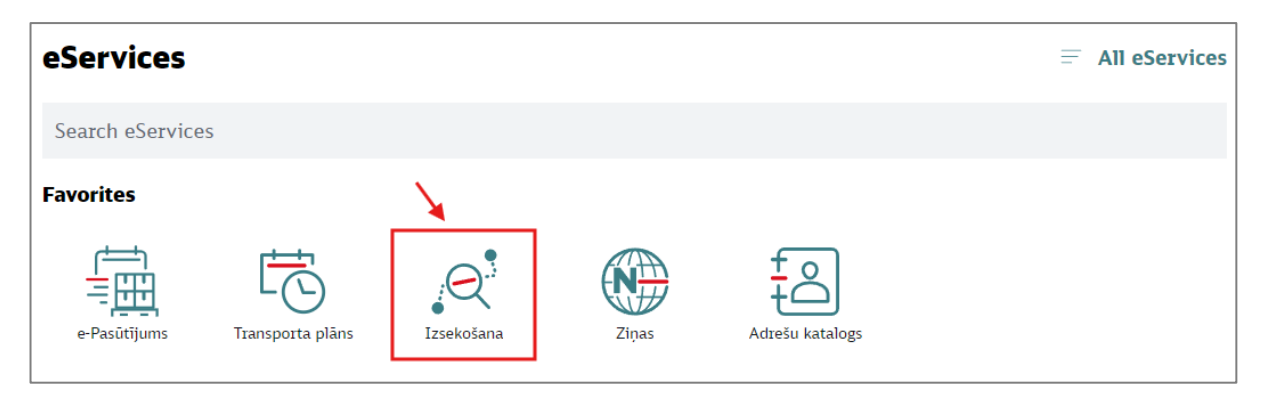

Te ir iespējams pēc noklusējuma meklēt sūtījumu vien pēc Schenker references numura (RIX......; OLZ.....; VNO..... u.c.). Ievadam numuru un nospiežam taustiņu "Meklēt". Nākamajā logā parādīsies sūtījuma izsekošanas ceļš un plānotie piegādes laiki:

|     |                           | Go to Advanced Search > |
|-----|---------------------------|-------------------------|
|     |                           |                         |
|     | Schenker izsekošana       |                         |
| 150 | Reference Number*         |                         |
|     | Meklējat konkrētu norādi? | Meklêt                  |

Page 1 of 3

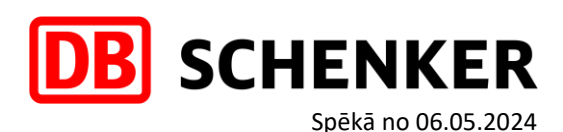

## SŪTĪJUMU IZSEKOŠANA PĒC BOOKING ID, STT NUMURA, NOSŪTĪTĀJA REFERENCES

Lai varētu papildus izvēlēties Meklēšanu pēc konkrētas norādes, piemēram, pēc Booking ID, STT Number, Shipper's Reference Number u.c. opcijām – atklikšķiniet opciju "Meklējat konkrētu norādi?", lai atvērtos papildus logs, kur ir iespēja izvēlēties interesējošo meklēšanas kritēriju un nospiežam taustiņu "Meklēt". Nākamajā logā parādīsies sūtījuma izsekošanas ceļš un plānotie piegādes laiki:

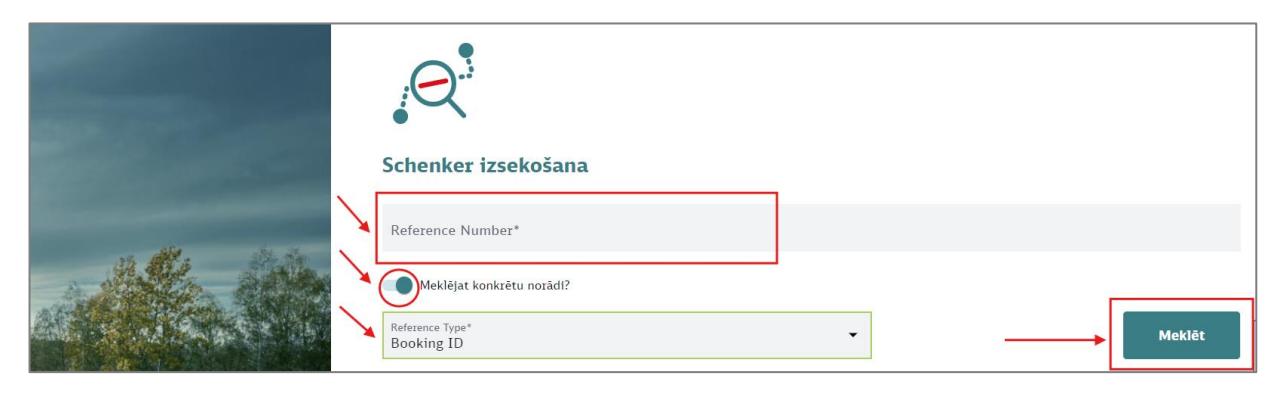

## SŪTĪJUMU PIEGĀDES APLIECINĀJUMI – ePOD/eDOK

Izvēlamies opciju "Go to Advanced Search jeb Paplašināto meklēšanu", kas atrodas labajā augšējā stūrī:

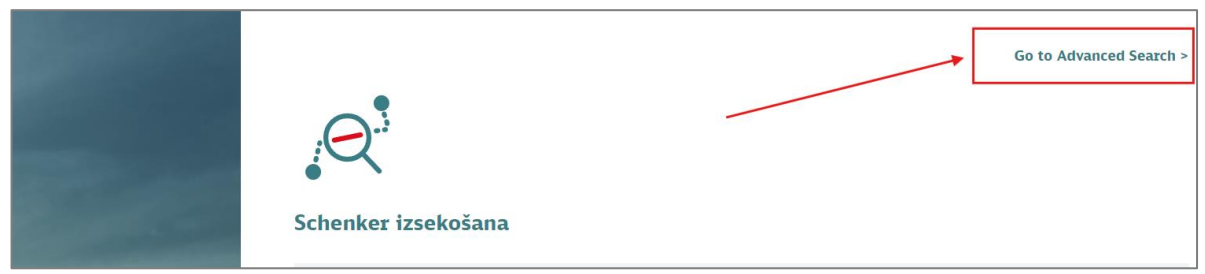

Nākamajā logā arī var izvēlēties pēc kādiem kritērijiem meklēt, piemēram:

|          |                                                                | Go to Basic Search > |
|----------|----------------------------------------------------------------|----------------------|
|          | Advanced Search                                                | 2                    |
| 1000     | By DB Schenker Reference                                       | By Specific Criteria |
| -        | Tracking by DB Schenker Reference / Shipment Reference Number* |                      |
| de state | * Enter multiple References separated by commas                |                      |

1 Meklēt piegādes apliecinājumu eDOK/ePOD pēc Schenker references numura jeb By DB Schenker Reference:

Opcija nr.1 tiek izmantota pārsvarā meklējot datus viena sūtījuma līmenī pēc Schenker references numura. Pie sūtījuma statusa — Piegādāts / Delivered — ir iespējams lejupielādēt piegādes apliecinājumu, kas ir sadaļā zem **Dokumentiem**, skatīt bildi zemāk:

Page 2 of 3

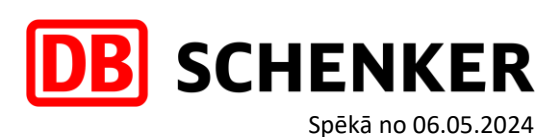

| our shipme                                  | nt is delivere    | ed!           |                             |                                    |  |
|---------------------------------------------|-------------------|---------------|-----------------------------|------------------------------------|--|
| Booked                                      | In Transportation | in Delivery   | Delivered                   |                                    |  |
| Sūtījuma deta<br>🍙 🧊 o-<br>Nosūtītāja vieta | as                |               | o 🏫 🛵<br>Saņēmēja atra      | ^<br>ašanās vieta                  |  |
| savākt no                                   |                   |               | piegādāt uz                 |                                    |  |
| DB Schenker dispečó                         | ijošais offiss    |               | DB Schenker<br>Estimated De | Saņemšanas Birojs<br>livery Date ① |  |
| Goods description                           | Number of pac     | ckages Gross  | weight Volu                 | ime                                |  |
| 📱 Vienību skaits                            | 🚖 Kopējais s      | vars 🕥 Kopēja | ais tilpums 🧳               | Kraušanas metri<br>See more        |  |
| lepakojumi                                  |                   |               |                             | v                                  |  |
| Sūtījuma statu                              | sa vēsture        |               |                             | Ť                                  |  |
| Documents<br>Customer Documer               | ts Upload Documer | nts           | \<br>\                      | ^                                  |  |
| Customer Docu<br>Document Type              | ments             | Creation Date |                             |                                    |  |

2 Meklēt piegādes apliecinājumus eDOK/ePOD pēc noteiktiem kritērijiem jeb By Specific Criteria: Opcija nr.2 tiek izmantota lielākoties meklējot datus pēc interesējošā laika perioda.

| By DB Schenker Reference                           | By Specific Criteria |                      |   |     |      |      |      |    |    |       |  |
|----------------------------------------------------|----------------------|----------------------|---|-----|------|------|------|----|----|-------|--|
| Land<br>Shipment Information O Customer References |                      |                      | _ |     |      |      |      |    |    |       |  |
| Event Type<br>All shipments                        | ·                    | Select time<br>      |   | 0   | uicl | k Op | otio | n  |    |       |  |
| Origin Country<br>All                              | •                    | Origin Postcode      |   | ) s | elec | t Pe | rio  | d  |    |       |  |
| Shipper/Collect Name                               |                      |                      |   | 2   | 024/ | 03/0 | 1 -  |    | <  | >     |  |
| Destination Country<br>All                         | ٠                    | Destination Postcode |   | М   | T    | W    | т    | ,  | 5  | 5     |  |
| Consignee/Deliver Name                             |                      |                      |   | 4   | 5    | 6    | 7    | 8  | 9  | 10    |  |
|                                                    |                      |                      |   | 11  | 12   | 13   | 14   | 15 | 16 | 17    |  |
| Product<br>All                                     | •                    | All                  |   | 25  | 26   | 20   | 28   | 29 | 30 | 0     |  |
| Search                                             |                      |                      |   | P   | iem  | ērot |      |    |    | Close |  |

Šajā gadījumā parādīsies saraksts ar veiktiem pārvadājumiem interesējošā laika intervālā, kur pretī pārvadājumiem ir pieejams ePOD/eDOK pdf formāta dokuments, īsi pēc kravas piegādes notikuma. Loga labajā augšējā stūrī ir pieejams zobrata ikona, kas ir paredzēta veikt izmaiņas interesējošo kolonnu kārtībā, kas atspoguļosies šajā sarakstā.

| ← 🔒 🖨 😭 🖨        | ¥.                  |                    |                   |                  |                  |                     |                     |
|------------------|---------------------|--------------------|-------------------|------------------|------------------|---------------------|---------------------|
|                  |                     |                    |                   |                  |                  | Items per page 10 💌 | 1 - 8 of 8  < < > > |
| Transporta veids | DB Schenker Atsauce | Nosūtītāja atsauce | Pasūtījuma Datums | Izcelsmes valsts | Galamērķa valsts | Saņēmēja vārds      | E-Docs              |
| ₽                |                     |                    |                   |                  |                  |                     | PDF                 |
| ₽                |                     |                    |                   |                  |                  |                     | PDF                 |
| ₽                |                     |                    |                   |                  |                  |                     |                     |

**NB!** Lūdzam ņemt vērā, ka piegādes apliecinājumi ir pieejami vien laika posmu, kas tiek noteikts *DB* Schenker sauszemes pakalpojumu sniegšanas noteikumos.

Page 3 of 3